## Como pode o docente encontrar o seu link de sala pessoal?

1. Aceder à pagina:

https://www.ulusofona.pt/click

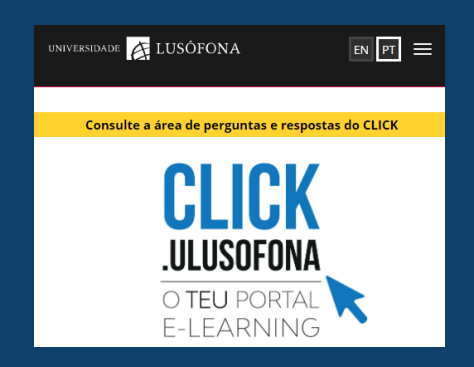

2. Selecionar a opção "Aceder ao Colibri".

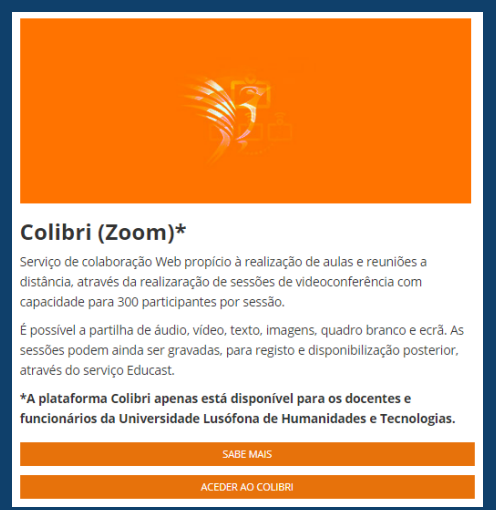

4. Proceder à autenticação, pelo que deve indicar a instituição a que pertence

|                |                                                                         |    | PT -   |
|----------------|-------------------------------------------------------------------------|----|--------|
|                | Autenticação Federada                                                   |    |        |
| T              | Uma chave única para todos os serviços                                  | D2 |        |
| Indique a inst | ituição a que pertence:                                                 |    |        |
| -              |                                                                         |    |        |
| Indique a in   | istituição a que pertence:                                              | •  | Entrar |
|                |                                                                         |    |        |
| Memorize       | a sua instituição para esta sessão.                                     |    |        |
| la Memorize    | a sua instituição permanentemente e seja redirecionado automáticamente. |    |        |
|                |                                                                         |    |        |
| FC             | Introduce                                                               |    | DOTO   |

- O utilizador será reencaminhado para a página de acesso ao e-mail institucional e inseridos o nome de utilizador e a palavra passe, acede ao serviço Colibri com sucesso.
- Na sua conta pessoal, selecione a opção "Perfil" na barra de ferramentas. O link está no separador "ID Pessoal de Reunião".

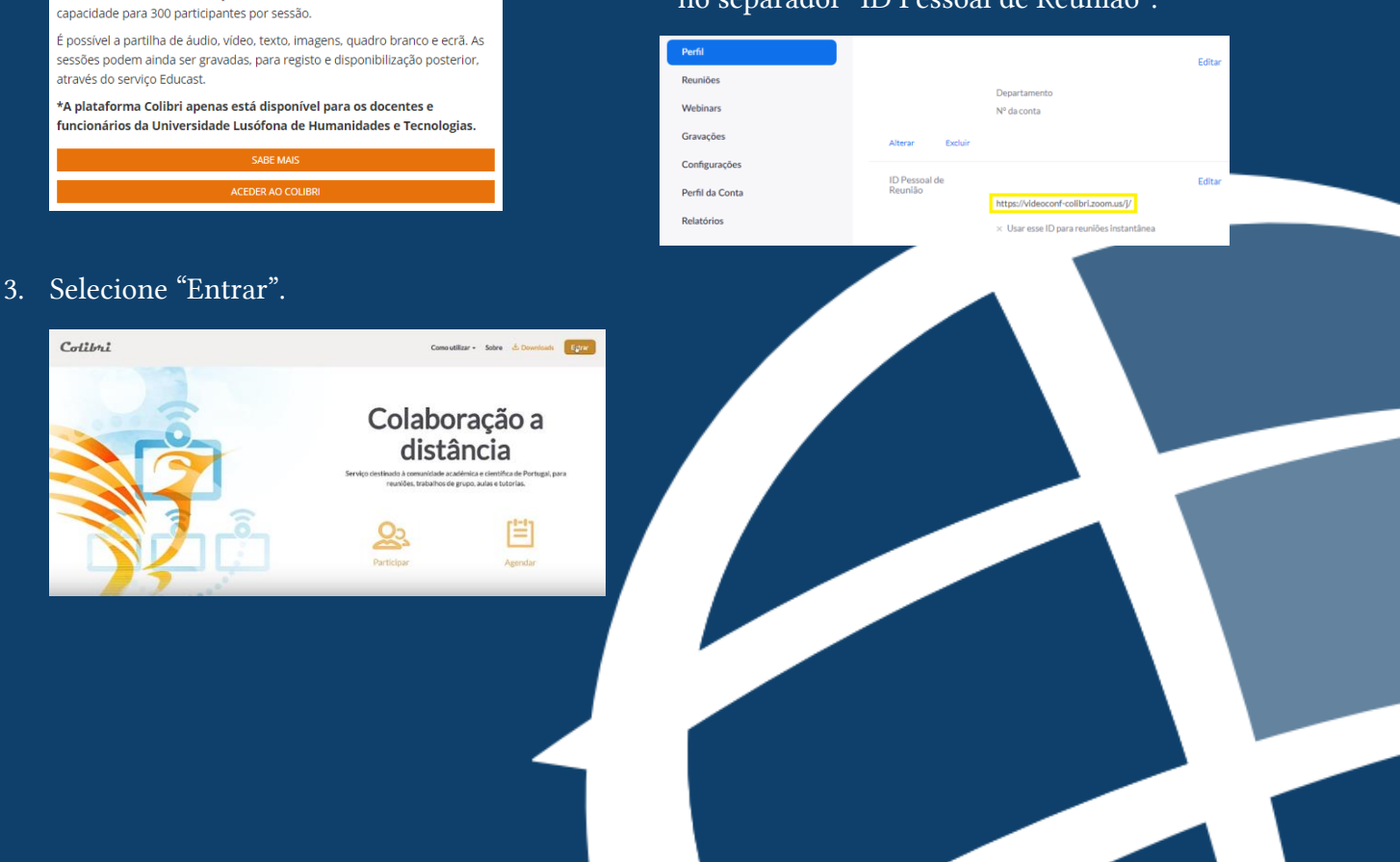